# **Stripe Checkout Pages Using PHP**

# Using Stripe JS and AJAX

# Bonus: Simple HTML <select> Dropdown

### With Lon Hosford

© 2015 Alonzo Hosford

Copyright 2015 Alonzo L. Hosford. All Rights Reserved. www.lonhosford.com This is a Visual Step by Step Workbook and voice transcript for accompanying video for this portion of the course.

### Bonus: Simple HTML <select> Dropdown

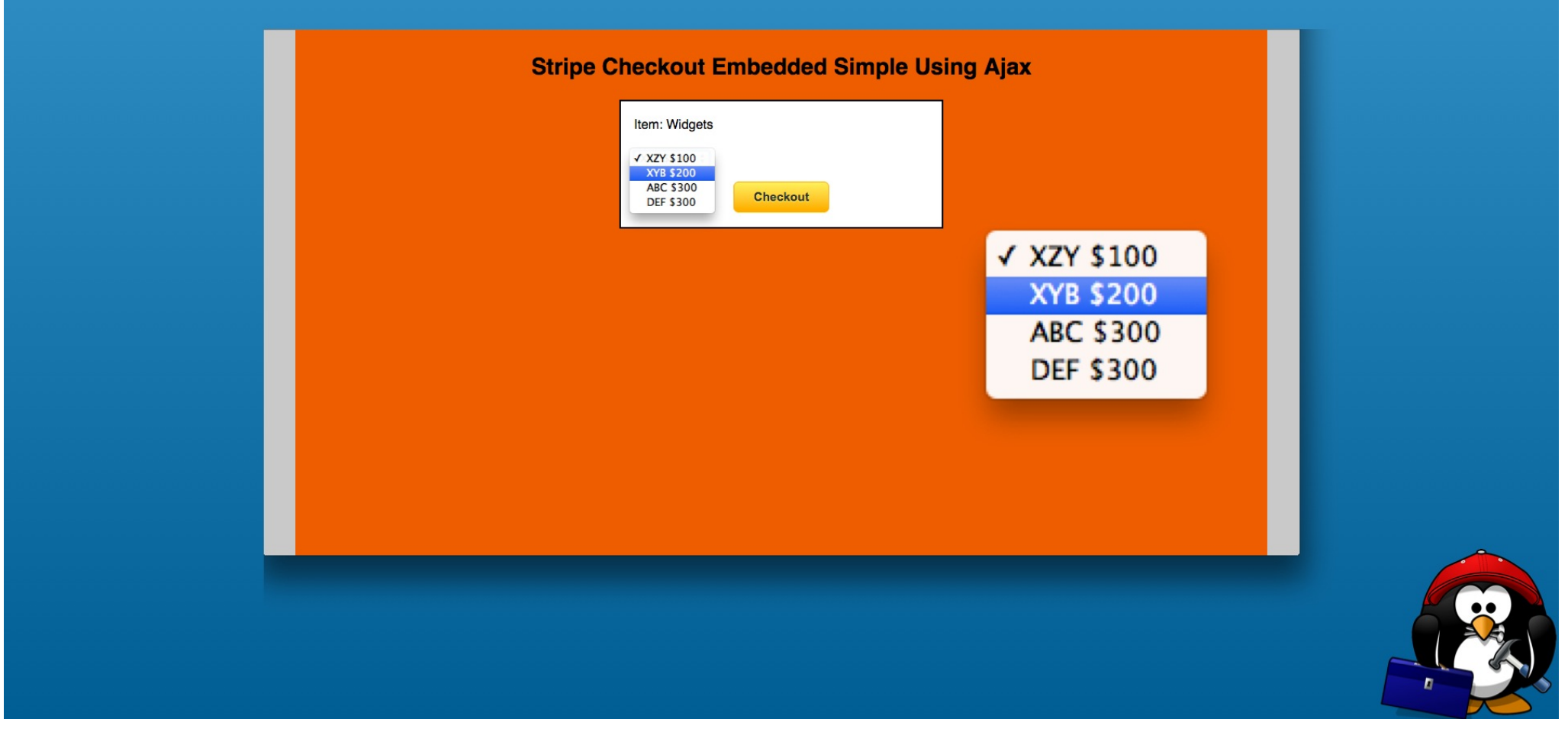

This is a simplified example of modifying this section's example to allow multiple selections from HTML select element and create a single item checkout.

The idea all the data can be statically coded and avoid more complicated programming to store detailed product information or develop a shopping cart.

## **Statement Descriptor Simpified**

| BEFORE                                                                                                    | checkout_simple.php |  |
|----------------------------------------------------------------------------------------------------|---------------------|--|
| <pre>1 <?php<br>2 include_once 'common.inc.php';<br/>3 // General website data<br/>4 \$company_name = "Acme Widgets Inc.";<br/>5 \$bank_statement_descripton = "ACME-WIDGETS";<br/>6 // Order Data<br/>7 \$description = "Widgets";<br/>8 \$quantity = 12;<br/>9 \$statement_descriptor = \$bank_statement_descripton . ' ' . \$quantity . ' ' . \$description;<br/>10 \$amount = 20.00;</pre> |                     |  |
| AFTER                                                                                                    |                     |  |
| <pre>1 <?php 2 include_once 'common.inc.php'; 3 // General website data 4 \$company_name = "Acme Widgets Inc."; 5 \$bank_statement_descripton = "ACME-WIDGETS"; 6 // Order Data 7 \$description = "Widgets"; 8 \$statement_descriptor = \$bank_statement_descripton ; 9 ?></pre>                                                                                                    |                     |  |
|                                                                                                    |                     |  |

First we simplified the statement descriptor. This is to avoid having to design a statement descriptor to fit into the 22 character limit for every product.

### **Removed Amount**

#### BEFORE

#### checkout\_simple.php

#### 1 <?php

- 2 include\_once 'common.inc.php';
- 3 // General website data
- 4 \$company\_name = "Acme Widgets Inc.";
- 5 \$bank\_statement\_descripton = "ACME-WIDGETS";
- 6 // Order Data
- 7 \$description = "Widgets";
- 8 \$quantity = 12;
- 9 \$statement\_descriptor = \$bank\_statement\_descripton . ' ' . \$quantity . ' ' . \$description;
- 10 \$amount = 20.00;

#### 11 ?>

### AFTER

#### 1 <?php

- 2 include\_once 'common.inc.php';
- 3 // General website data
- 4 \$company\_name = "Acme Widgets Inc.";
- 5 \$bank\_statement\_descripton = "ACME-WIDGETS";
- 6 // Order Data
- 7 \$description = "Widgets";
- 8 \$statement\_descriptor = \$bank\_statement\_descripton ;
- 9 ?>

Next the amount is removed and we will see later where this is going to be stored.

#### BEFORE

#### checkout\_simple.php

#### 1 <?php

- 2 include\_once 'common.inc.php';
- 3 // General website data
- 4 \$company\_name = "Acme Widgets Inc.";
- 5 \$bank\_statement\_descripton = "ACME-WIDGETS";
- 6 // Order Data
- 7 \$description = "Widgets";
- 8 \$quantity = 12;
- 9 \$statement\_descriptor = \$bank\_statement\_descripton . ' ' . \$quantity . ' ' . \$description;
- 10 \$amount = 20.00;

#### 11 ?>

#### AFTER

#### 1 <?php

- 2 include\_once 'common.inc.php';
- 3 // General website data
- 4 \$company\_name = "Acme Widgets Inc.";
- 5 \$bank\_statement\_descripton = "ACME-WIDGETS";
- 6 // Order Data
- 7 \$description = "Widgets";
- 8 \$statement\_descriptor = \$bank\_statement\_descripton ;
- 9 ?>

Arbitrary decision to remove the quantity to simplify the example. So there no quantity choices for the user in this example.

### **Added select Element**

### BEFORE

### checkout\_simple.php

| 24 | <pre><div class="form-container center-container"></div></pre>                                        |  |  |  |
|----|----------------------------------------------------------------------------------------------------|--|--|--|
| 25 | Item: =\$description?                                                                                 |  |  |  |
| 26 | Quantity: =\$quantity?                                                                                |  |  |  |
| 27 | <pre><input id="stripe-pk" type="hidden" value="&lt;?=\$st_test_public_key?&gt;"/></pre>              |  |  |  |
| 28 | <pre><input id="company-name" type="hidden" value="&lt;?=\$company_name?&gt;"/></pre>                 |  |  |  |
| 29 | <pre><input id="quantity" type="hidden" value="&lt;?=\$quantity?&gt;"/></pre>                         |  |  |  |
| 30 | <pre><input id="amount" type="hidden" value="&lt;?=\$amount?&gt;"/></pre>                             |  |  |  |
| 31 | <pre><input id="description" type="hidden" value="&lt;?=\$description?&gt;"/></pre>                   |  |  |  |
| 32 | <pre><input id="statement-descriptor" type="hidden" value="&lt;?=\$statement_descriptor?&gt;"/></pre> |  |  |  |

|    | AFTER                                                                                                 |
|----|----------------------------------------------------------------------------------------------------|
| 22 | <pre><div class="form-container center-container"></div></pre>                                        |
| 23 | Item: =\$description?                                                                                 |
| 24 | <select id="products"></select>                                                                       |
| 25 | <pre><option value="100">XZY \$100</option></pre>                                                     |
| 26 | <pre><option value="200">XYB \$200</option></pre>                                                     |
| 27 | <pre><option value="300">ABC \$300</option></pre>                                                     |
| 28 | <pre><option value="300">DEF \$300</option></pre>                                                     |
| 29 |                                                                                                    |
| 30 |                                                                                                    |
| 31 | <input id="stripe-pk" type="hidden" value="&lt;?=\$st_test_public_key?&gt;"/>                         |
| 32 | <pre><input id="company-name" type="hidden" value="&lt;?=\$company_name?&gt;"/></pre>                 |
| 33 |                                                                                                    |
| 34 | <input id="amount" type="hidden" value=""/>                                                           |
| 35 | <input id="description" type="hidden" value=""/>                                                      |
| 36 | <pre><input id="statement-descriptor" type="hidden" value="&lt;?=\$statement_descriptor?&gt;"/></pre> |

Added a select HTML element using default styling. The select element has an id we can reference in Javascript using JQuery. The option element values are the price. Then the option element text is what the user sees.

### BEFORE

### checkout\_simple.php

| 24 | <pre><div class="form-container center-container"></div></pre>                                        |
|----|----------------------------------------------------------------------------------------------------|
| 25 | Item: =\$description?                                                                                 |
| 26 | Quantity: =\$quantity?                                                                                |
| 27 | <pre><input id="stripe-pk" type="hidden" value="&lt;?=\$st_test_public_key?&gt;"/></pre>              |
| 28 | <pre><input id="company-name" type="hidden" value="&lt;?=\$company_name?&gt;"/></pre>                 |
| 29 | <pre><input id="quantity" type="hidden" value="&lt;?=\$quantity?&gt;"/></pre>                         |
| 30 | <pre><input id="amount" type="hidden" value="&lt;?=\$amount?&gt;"/></pre>                             |
| 31 | <pre><input id="description" type="hidden" value="&lt;?=\$description?&gt;"/></pre>                   |
| 32 | <pre><input id="statement-descriptor" type="hidden" value="&lt;?=\$statement_descriptor?&gt;"/></pre> |

|        | AFTER                                                                                                 |
|--------|----------------------------------------------------------------------------------------------------|
| <br>22 | <pre><div class="form-container center-container"></div></pre>                                        |
| 23     | Item: =\$description?                                                                                 |
| 24     | <select id="products"></select>                                                                       |
| 25     | <pre><option value="100">XZY \$100</option></pre>                                                     |
| 26     | <pre><option value="200">XYB \$200</option></pre>                                                     |
| 27     | <pre><option value="300">ABC \$300</option></pre>                                                     |
| 28     | <pre><option value="300">DEF \$300</option></pre>                                                     |
| 29     |                                                                                                    |
| 30     |                                                                                                    |
| 31     | <pre><input id="stripe-pk" type="hidden" value="&lt;?=\$st_test_public_key?&gt;"/></pre>              |
| 32     | <pre><input id="company-name" type="hidden" value="&lt;?=\$company_name?&gt;"/></pre>                 |
| 33     |                                                                                                    |
| 34     | <input id="amount" type="hidden" value=""/>                                                           |
| 35     | <pre><input id="description" type="hidden" value=""/></pre>                                           |
| 36     | <pre><input id="statement-descriptor" type="hidden" value="&lt;?=\$statement_descriptor?&gt;"/></pre> |

We no longer need the quantity hidden element.

## Purpose of amount and description Hidden Elements

### BEFORE

### checkout\_simple.php

| 24 | 4 <div class="form-container center-container"></div>                                                 |  |  |  |  |
|----|----------------------------------------------------------------------------------------------------|--|--|--|--|
| 25 | Item: =\$description?                                                                                 |  |  |  |  |
| 26 | Quantity: =\$quantity?                                                                                |  |  |  |  |
| 27 | <pre><input id="stripe-pk" type="hidden" value="&lt;?=\$st_test_public_key?&gt;"/></pre>              |  |  |  |  |
| 28 | <pre><input id="company-name" type="hidden" value="&lt;?=\$company_name?&gt;"/></pre>                 |  |  |  |  |
| 29 | <input id="quantity" type="hidden" value="&lt;?=\$quantity?&gt;"/>                                    |  |  |  |  |
| 30 | <input id="amount" type="hidden" value="&lt;?=\$amount?&gt;"/>                                        |  |  |  |  |
| 31 | <pre><input id="description" type="hidden" value="&lt;?=\$description?&gt;"/></pre>                   |  |  |  |  |
| 32 | <pre><input id="statement-descriptor" type="hidden" value="&lt;?=\$statement_descriptor?&gt;"/></pre> |  |  |  |  |

|    | AFTER                                                                                                   |
|----|----------------------------------------------------------------------------------------------------|
| 22 | <pre>2 <div class="form-container center-container"></div></pre>                                        |
| 23 | S Item: =\$description?                                                                                 |
| 24 | <pre>select id="products"&gt;</pre>                                                                     |
| 25 | <pre>coption value="100"&gt;XZY \$100</pre>                                                             |
| 26 | <pre>6 <option value="200">XYB \$200</option></pre>                                                     |
| 27 | <pre><option value="300">ABC \$300</option></pre>                                                       |
| 28 | <pre>3 <option value="300">DEF \$300</option></pre>                                                     |
| 29 | <pre>&gt; </pre>                                                                                        |
| 30 |                                                                                                    |
| 31 | <pre>l <input id="stripe-pk" type="hidden" value="&lt;?=\$st_test_public_key?&gt;"/></pre>              |
| 32 | <pre>2 <input id="company-name" type="hidden" value="&lt;?=\$company_name?&gt;"/></pre>                 |
| 33 | 3                                                                                                    |
| 34 | <pre>input type="hidden" id="amount" value=""&gt;</pre>                                                 |
| 35 | <pre>5 <input id="description" type="hidden" value=""/></pre>                                           |
| 36 | <pre>6 <input id="statement-descriptor" type="hidden" value="&lt;?=\$statement_descriptor?&gt;"/></pre> |

We will populate the amount and description hidden elements using Javascript and JQuery.

## Getting the select Element values using JQuery

| BEFORE                                                                                                    | checkout_ui.js |
|----------------------------------------------------------------------------------------------------|----------------|
| <pre>59 /** 60 * Click event for checkout 61 */ 62 \$('#checkout-btn').click(function(e){ 63 console.log("\$('#checkout-btn')"); 64 // Open Stripe checkout form 65 stripeFormHandler.open{{ 66 anount:\$('#amount').val() * 100 67 }); 68 e.preventDefault(); 69 });  AFTER 58 /** 59 * Click event for checkout 58 */ 61 \$('#checkout-btn').click(function(e){ 52 console.log("\$('#checkout-btn')"); 63 console.log(\$("#products option:selected").val()); 64 var amount = \$( "#products option:selected" ).text()); 65 \$('#amount').val(amount); 66 console.log(\$( "#products option:selected" ).text()); 67 var description = \$( "#products option:selected" ).text(); 68 \$('#description).val(description); 69 // Open Stripe checkout form 70 stripeFormHandler.open{{ 71 amount:\$('#amount').val() * 100, 72 description:\$("#description').val() 73 }); 74 e.preventDefault(); 75 }); </pre> | <image/>       |
|                                                                                                    |                |

Now for the Javascript. The first change is to the checkout-btn click handler. We will go through the changes so do not panic.

### Getting the select Element values using JQuery

#### checkout\_ui.js

| 58 /**        |                                       |                                                                                                    |                              |
|---------------|---------------------------------------|----------------------------------------------------------------------------------------------------|------------------------------|
| 59 * Cl       | lick event for checkout               |                                                                                                    |                              |
| 60 */         |                                       |                                                                                                    |                              |
| 61 \$('#ch    | <pre>neckout-btn').click(functi</pre> | on(e){                                                                                                    |                              |
| 62 co         | onsole.log("\$('#checkout-b           | tn')");                                                                                                    |                              |
| 63 <b>CO</b>  | onsole.log(\$( "#products o           | <pre>ption:selected" ).val());</pre>                                                                             |                              |
| 64 va         | ar amount = \$( "#products            | option:selected" ).val();                                                                                        |                              |
| 65 \$(        | ('#amount').val(amount);              |                                                                                                    |                              |
| 66 <b>co</b>  | onsole.log(\$( "#products o           | <pre>ption:selected" ).text());</pre>                                                                            |                              |
| 67 va         | ar description = \$( "#prod           | ucts option:selected" ).text()                                                                                   |                              |
| 68 \$(        | ("#description").val(descr            | iption);                                                                                                    |                              |
| 69 //         | Open Stripe checkout for              | m and a second second second second second second second second second second second second second second second |                              |
| 70 st         | tripeFormHandler.open({               |                                                                                                    |                              |
| 71            | amount:\$('#amount').val              | () * 100,                                                                                                    |                              |
| 72            | <pre>description:\$('#descrip</pre>   | tion').val()                                                                                                    |                              |
| 73 })         | ;                                     |                                                                                                    |                              |
| 74 e.         | preventDefault();                     |                                                                                                    |                              |
| 75 });        |                                       |                                                                                                    |                              |
|               |                                       |                                                                                                    |                              |
|               |                                       | Console Search Emulation Rendering                                                                               |                              |
|               |                                       | S S <top frame=""> ▼ □ Preserve log</top>                                                                        |                              |
| Item: Widgets |                                       | Filter Regex All Errors Warnings Info Logs Debug Handled I Hide network messages                                 |                              |
| ABC \$300 A   |                                       | 2 messages are hidden by filters. Show all messages.                                                             |                              |
|               |                                       | HELLO JQ                                                                                                    | <pre>checkout_ui.js:3</pre>  |
| Checkout      |                                       | <pre>\$('#checkout-btn')</pre>                                                                                   | <pre>checkout_ui.js:62</pre> |
|               |                                       | 300                                                                                                    | <pre>checkout_ui.js:63</pre> |
|               |                                       | ABC \$300                                                                                                    | <pre>checkout_ui.js:66</pre> |
|               |                                       |                                                                                                    |                              |
|               |                                       |                                                                                                    |                              |

First we are selecting which product the user choose in the products select element.

Here are two console.log statements so you can observe.

Remember to remove console.log statements for cross browser testing and production.

### Storing Description and Amount in DOM

#### checkout\_ui.js

| 58 |                                                                       |
|----|-----------------------------------------------------------------------|
| 59 | * Click event for checkout                                            |
| 60 | */                                                                    |
| 61 | <pre>\$('#checkout-btn').click(function(e){</pre>                     |
| 62 | <pre>console.log("\$('#checkout-btn')");</pre>                        |
| 63 | <pre>console.log(\$( "#products option:selected" ).val());</pre>      |
| 64 | <pre>var amount = \$( "#products option:selected" ).val();</pre>      |
| 65 | <pre>\$('#amount').val(amount);</pre>                                 |
| 66 | <pre>console.log(\$( "#products option:selected" ).text());</pre>     |
| 67 | <pre>var description = \$( "#products option:selected" ).text()</pre> |
| 68 | <pre>\$("#description").val(description);</pre>                       |
| 69 | // Open Stripe checkout form                                          |
| 70 | <pre>stripeFormHandler.open({</pre>                                   |
| 71 | amount:\$('#amount').val() * 100,                                     |
| 72 | <pre>description:\$('#description').val()</pre>                       |
| 73 | <pre>});</pre>                                                        |
| 74 | e.preventDefault();                                                   |
| 75 | <pre>});</pre>                                                        |
|    |                                                                       |
|    |                                                                       |

In the base example for this section we used PHP to store data in the DOM using hidden elements. You can do that also with Javascript. It is really a programmer's choice. In this case in the form using hidden elements seems appropriate.

### **Checkout Form Description**

#### checkout\_ui.js

| 58 | /**                                                                   | BEFC | DRE                                               |
|----|-----------------------------------------------------------------------|------|---------------------------------------------------|
| 59 | * Click event for checkout                                            | 59   | /**                                               |
| 60 | */                                                                    | 60   | * Click event for checkout                        |
| 61 | <pre>\$('#checkout-btn').click(function(e){</pre>                     | 61   | */                                                |
| 62 | <pre>console.log("\$('#checkout-btn')");</pre>                        | 62   | <pre>\$('#checkout-btn').click(function(e){</pre> |
| 63 | <pre>console.log(\$( "#products option:selected" ).val());</pre>      | 63   | <pre>console.log("\$('#checkout-btn')");</pre>    |
| 64 | <pre>var amount = \$( "#products option:selected" ).val();</pre>      | 64   | <pre>// Open Stripe checkout form</pre>           |
| 65 | <pre>\$('#amount').val(amount);</pre>                                 | 65   | <pre>stripeFormHandler.open({</pre>               |
| 66 | <pre>console.log(\$( "#products option:selected" ).text());</pre>     | 66   | amount:\$('#amount').val() * 100                  |
| 67 | <pre>var description = \$( "#products option:selected" ).text()</pre> | 67   | <pre>});</pre>                                    |
| 68 | <pre>\$("#description").val(description);</pre>                       | 68   | e.preventDefault();                               |
| 69 | // Open Stripe checkout form                                          | 69   | <pre>});</pre>                                    |
| 70 | stripeFormHandler.open({                                              |      |                                                   |
| 71 | amount:\$('#amount').val() * 100,                                     |      |                                                   |
| 72 | <pre>description:\$('#description').val()</pre>                       |      |                                                   |
| 73 | <pre>});</pre>                                                        |      |                                                   |
| 74 | e.preventDefault();                                                   |      |                                                   |
| 75 | <pre>});</pre>                                                        |      |                                                   |
|    |                                                                       |      |                                                   |
|    |                                                                       |      |                                                   |
|    |                                                                       |      |                                                   |
|    |                                                                       |      |                                                   |
|    |                                                                       |      |                                                   |
|    |                                                                       |      |                                                   |

You use the Stripe Javascript open method to customize the checkout form for each time it opens. We are adding the description here since it will be vary based on user interaction on the form.

### **Checkout Form Description**

| BEFORE                                                                                                    | checkout_ui.js |
|----------------------------------------------------------------------------------------------------|----------------|
| <pre>6 /** 7 * Create a Stripe configuration object 8 */ 9 var stripeConfig = { 10 key:\$('#stripe-pk').val(), 11 image:"logo_128x128.png", 12 description:\$('#quantity').val() + ' ' + \$('#description').val(), 13 //panelLabel:'Order total', 14 name i\$("#sempany name") val()</pre> |                |
| 14     name :\$("#company-name").val(),       15     //allowRememberMe:false,                                                                                                    |                |
| AFTER                                                                                                    |                |
| <pre>6 /** 7 * Create a Stripe configuration object 8 */</pre>                                                                                                    |                |
| <pre>9</pre>                                                                                                    |                |
| 13     name :>("#company-name").val(),       14     //allowRememberMe:false,                                                                                                    |                |

In the base example we set the Stripe Checkout form description in the configuration data. Now that we are doing that dynamically in the open method, we are removing it here for clarity.

## **Checkout Form Description**

### checkout\_ui.js

| 58 /**                                                               |                     |
|----------------------------------------------------------------------|---------------------|
| 59 * Click event for checkout                                        | Item: Widgets       |
| 60 */                                                                | ABC \$300 \$        |
| 61 \$('#checkout-btn').click(function(e){                            |                     |
| <pre>62 console.log("\$('#checkout-btn')");</pre>                    | Checkout            |
| <pre>63 console.log(\$( "#products option:selected" ).val());</pre>  |                     |
| 64 var amount = \$( "#products option:selected" ).val();             |                     |
| 65 \$('#amount').val(amount);                                        |                     |
| <pre>66 console.log(\$( "#products option:selected" ).text());</pre> |                     |
| 67 var description = \$( "#products option:selected" ).text()        |                     |
| <pre>68 \$("#description").val(description);</pre>                   |                     |
| 69 // Open Stripe checkout form                                      | Widgets             |
| 70 stripeFormHandler.open({                                          |                     |
| 71 amount:\$('#amount').val() * 100,                                 | Acme Widgets Inc    |
| 72 description:\$('#description').val()                              | ABC \$300           |
| 73 });                                                               | AB0 0000            |
| 74 e.preventDefault();                                               | iane@testing.com    |
| 75 });                                                               | June County Log out |
|                                                                      |                     |
|                                                                      |                     |
|                                                                      | 4242 <u>VISA</u>    |
|                                                                      | ○ 09/21             |
|                                                                      | 09721               |
|                                                                      |                     |
|                                                                      | Pay \$300.00        |
|                                                                      |                     |
|                                                                      |                     |
|                                                                      |                     |
|                                                                      |                     |

Here you see that result from choosing an item on the drop down and it shows in the Stripe Checkout form.

#### BEFORE

| 16 | <pre>token:function(token){</pre>                                             |
|----|-------------------------------------------------------------------------------|
| 17 | <pre>console.log("token", token);</pre>                                       |
| 18 | <pre>dataSend = {};</pre>                                                     |
| 19 | <pre>dataSend.stripeToken = token.id;</pre>                                   |
| 20 | <pre>dataSend.amount = \$('#amount').val();</pre>                             |
| 21 | <pre>dataSend.quantity = \$('#quantity').val();</pre>                         |
| 22 | <pre>dataSend.statement_descriptor = \$('#statement-descriptor').val();</pre> |
| 23 | <pre>dataSend.description = \$("#description").val();</pre>                   |
| 24 | <pre>dataSend.receipt_email = token.email;</pre>                              |

#### AFTER

| 15 | <pre>token:function(token){</pre>                                             |
|----|-------------------------------------------------------------------------------|
| 16 | <pre>console.log("token", token);</pre>                                       |
| 17 | <pre>dataSend = {};</pre>                                                     |
| 18 | <pre>dataSend.stripeToken = token.id;</pre>                                   |
| 19 | <pre>dataSend.amount = \$('#amount').val();</pre>                             |
| 20 | <pre>dataSend.statement_descriptor = \$('#statement-descriptor').val();</pre> |
| 21 | <pre>dataSend.description = \$("#description").val();</pre>                   |
| 22 | <pre>dataSend.receipt_email = token.email;</pre>                              |

The quantity is no longer used, so we do not want to send it to our server script. Now it will not appear in the POST data.

### checkout\_ui.js

### BEFORE

### checkout\_charge\_card.php

| 21 | // Create a Stripe\Charge OOP object                                                              |
|----|---------------------------------------------------------------------------------------------------|
| 22 | <pre>\$charge = \Stripe\Charge::create(array(</pre>                                               |
| 23 | <pre>"amount" =&gt; \$_POST['amount'] * 100, // Convert to cents</pre>                            |
| 24 | "currency" => "usd",                                                                              |
| 25 | <pre>"source" =&gt; \$_POST['stripeToken'],</pre>                                                 |
| 26 | <pre>"receipt_email" =&gt; \$_POST['receipt_email'],</pre>                                        |
| 27 | <pre>"statement_descriptor" =&gt; substr(strtoupper(\$_POST['statement_descriptor']), 0, 22</pre> |
|    |                                                                                                   |
| 28 | <pre>"description" =&gt; \$_POST['quantity'] . ' ' . \$_POST['description'])</pre>                |
| 29 | );                                                                                                |
|    |                                                                                                   |

### AFTER

| 21 | 11   | Create a Stripe\Charge OOP object                                                                  |
|----|------|----------------------------------------------------------------------------------------------------|
| 22 | \$ch | arge = \Stripe\Charge::create(array(                                                               |
| 23 |      | "amount" => \$_POST['amount'] * 100, // Convert to cents                                           |
| 24 |      | "currency" => "usd",                                                                               |
| 25 |      | <pre>"source" =&gt; \$_POST['stripeToken'],</pre>                                                  |
| 26 |      | <pre>"receipt_email" =&gt; \$_POST['receipt_email'],</pre>                                         |
| 27 |      | <pre>"statement_descriptor" =&gt; substr(strtoupper(\$_POST['statement_descriptor']), 0, 22)</pre> |
|    |      | ,                                                                                                  |
| 28 |      | <pre>"description" =&gt; \$_POST['description'])</pre>                                             |
| 29 | );   |                                                                                                    |
|    |      |                                                                                                    |

The quantity key is no longer in the POST data so we removed it.

### Sample Test Run

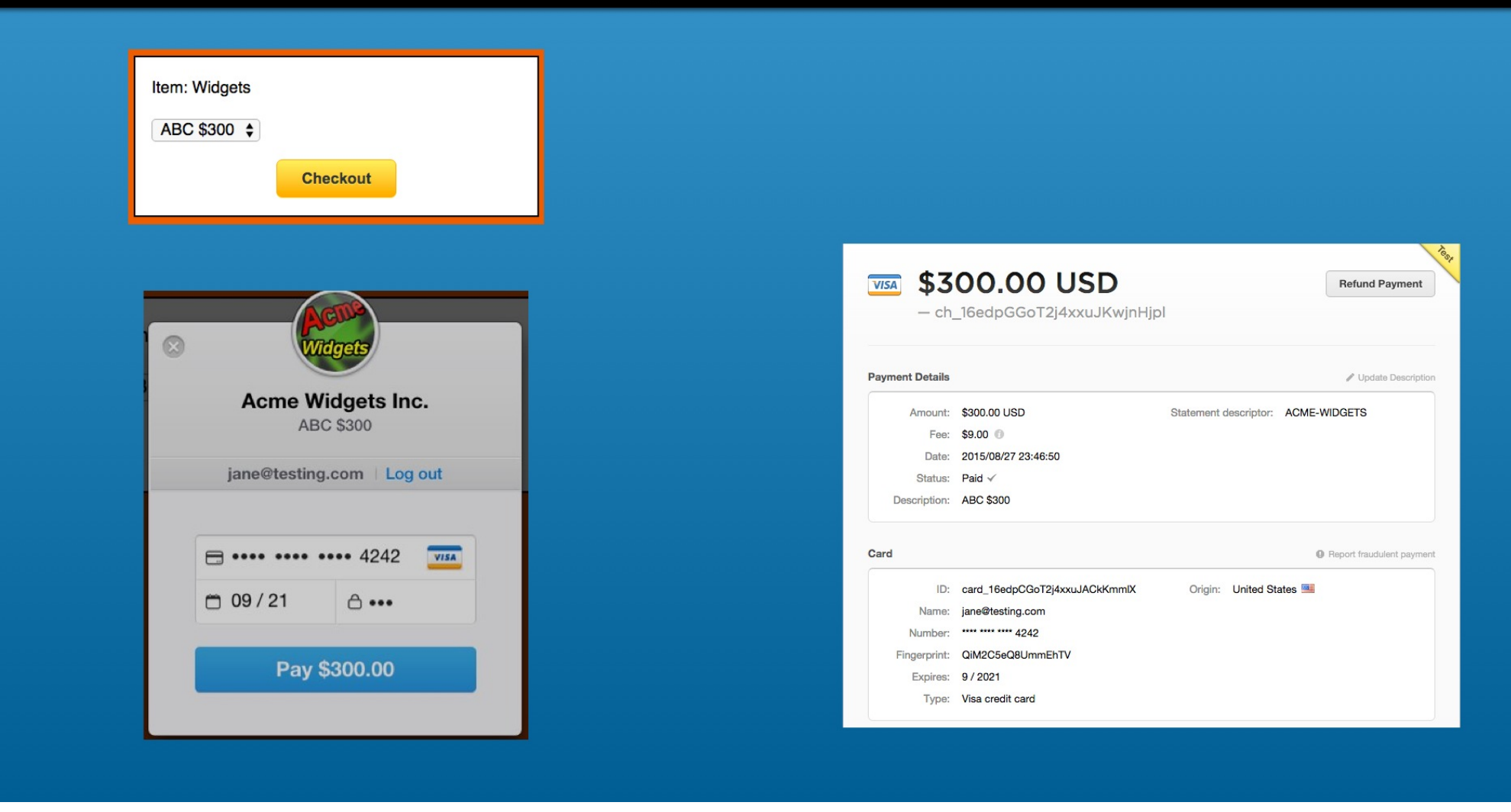

This is a sample test run.

## Wrap Up

|                |                                                                           | <image/> |
|----------------|---------------------------------------------------------------------------|----------|
|                | // Open Stripe checkout form                                              |          |
| 69<br>70       | stripeFormHandler.open({                                                  |          |
| 69<br>70<br>71 | <pre>stripeFormHandler.open({     amount:\$('#amount').val() * 100,</pre> |          |

Well thats a wrap.

This is just a simple example for a single item checkout but give the user a way to choose the item. Most of the changes are HTML and Javascript using JQuery related.

However, the addition of the dynamic checkout description is particular to our course.

# **Stripe Checkout Pages Using PHP**

# Using Stripe JS and AJAX

# Bonus: Simple HTML <select> Dropdown

### With Lon Hosford

© 2015 Alonzo Hosford

Copyright 2015 Alonzo L. Hosford. All Rights Reserved. www.lonhosford.com This is a Visual Step by Step Workbook and voice transcript for accompanying video for this portion of the course.